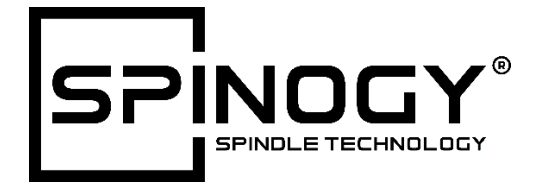

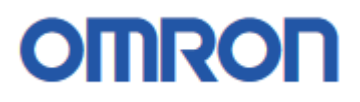

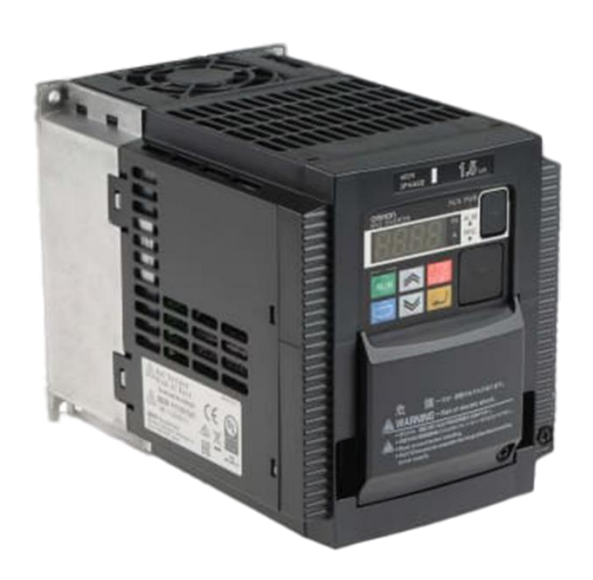

# Quick Start Guide 3G3MX2

spinogy.de

# Index

| 01 | General remarks                                                                                                    | 4                                |
|----|----------------------------------------------------------------------------------------------------|----------------------------------|
|    | <ul> <li>01.1 Notice</li> <li>01.2 Limitaton of liability</li> <li>01.3 Product name</li> <li>01.4 Labeling of the frequency inverter MX2</li> </ul>                                                                                                  | 4<br>4<br>4<br>4                 |
| 02 | Technical description                                                                                                    | 5                                |
|    | 02.1 Product overview<br>02.2 Technical data<br>02.3 Construction of the 3G3MX2                                                                                                    | 5<br>5<br>6                      |
| 03 | Installation                                                                                                    | 8                                |
|    | 03.1 Assembly of the 3G3MX2<br>03.2 Installation/ removal method of the terminal block cover<br>03.3 Wiring of 3G3MX2<br>03.4 Wiring of the SPINOGY X22 to the MX2                                                                                    | 8<br>9<br>9<br>11                |
| 04 | Commissioning                                                                                                    | 13                               |
|    | <ul> <li>04.1 Power-up test</li> <li>04.2 Using the front panel keypad</li> <li>04.3 Function groups of the parameters</li> <li>04.4 Keypad navigation map</li> <li>04.5 Important parameters</li> <li>04.5 First operation of the spindle</li> </ul> | 13<br>13<br>15<br>15<br>17<br>18 |
| 05 | Troubleshooting                                                                                                    | 19                               |
|    | 05.1 Error codes<br>05.2 Restoring factory settings                                                                                                    | 19<br>23                         |

# **01** General remarks

# 01.1 Notice

This document is only a quick start guide for the MX2 frequency inverter, and therefore it has no claim to be complete. The document is only intended for the proper commissioning of the frequency inverter. The safety instructions can be found in the MX2 operating manual.

## 01.2 Limitation of liability

SPINOGY doesn't assume liability for personal injuries, material damages, damages caused to the device and consequential damages caused by failure to follow this quick start guide, improper use of the device, repairs or any other actions done by non-qualified workers on the device or damages on this unit occur or occurred by using unauthorized non-approved spare parts.

## 01.3 Product name

This quick start guide is intended for the spindles of the following type:

| Product name: | 3G3MX2 |
|---------------|--------|
|---------------|--------|

## **01.4** Labeling of the frequency inverter MX2

The Omron MX2 inverters are equipped with product labels on the right side of the housing, as pictured below. It must be ensured that the technical data on the label is compatible to the network supply and the safety requirements of the application.

|               | OMRON 3G3MX2-A4015-E                                                                                                    | Labeling of the frequency inverte |
|---------------|----------------------------------------------------------------------------------------------------|-----------------------------------|
| Serial number | INPUT: 50Hz,60Hz V 1Ph A<br>INPUT: 50Hz,60Hz 380-480 V 3Ph 5.9/5.2 A<br>OUTPUT: 0,1-1000Hz 380-480 V 3Ph 5.4/4.8 A<br>Rev. ACAC<br>Var. 2.0 LOT No. 11212<br>Var. 2.0 LOT No. 11212<br>S/N 16913360000038 |                                   |
|               | OMRON Corporation M                                                                                                    | ADE IN JAPAN                      |

# **02** Technical description

## **02.1** Product overview

| Input       | Туре      | N           | D-mode       | HD-N        | Mode         |
|-------------|-----------|-------------|--------------|-------------|--------------|
| -           |           | Rated       | Motor output | Rated       | Motor output |
|             |           | current (A) | (kW)         | current (A) | (kW)         |
|             | MX2-AB007 | 6,0         | 1,1          | 5,0         | 0,75         |
| 1 x 230 V   | MX2-AB015 | 9,6         | 2,2          | 8,0         | 1,5          |
|             | MX2-AB022 | 12,0        | 3,0          | 11,0        | 2,2          |
|             | MX2-A4004 | 2,1         | 0,75         | 1,8         | 0,4          |
|             | MX2-A4007 | 4,1         | 1,5          | 3,4         | 0,75         |
|             | MX2-A4015 | 5,4         | 2,2          | 4,8         | 1,5          |
| 2 1/ 100 1/ | MX2-A4022 | 6,9         | 3,0          | 5,5         | 2,2          |
| 3 X 400 V   | MX2-A4030 | 8,8         | 4,0          | 7,2         | 3,0          |
|             | MX2-A4040 | 11,1        | 5,5          | 9,2         | 4,0          |
|             | MX2-A4055 | 17,5        | 7,5          | 14,8        | 5,5          |
|             | MX2-A4075 | 23,0        | 11,0         | 18,0        | 7,5          |

# 02.2 Technical data

| ltem                         | General specifications                          |                       |                                         |  |
|------------------------------|-------------------------------------------------|-----------------------|-----------------------------------------|--|
| Protective housing           | IP20                                            |                       |                                         |  |
| Control method               | Sinusoidal Pulse Width Modulation (PWM) control |                       |                                         |  |
| Carrier frequency            | 2 kHz to 15 kHz (de                             | rating required depe  | ending on the model)                    |  |
| Output frequency range       | 0,1 to 1000 Hz                                  |                       |                                         |  |
| Frequency accuracy           | Digital command: 0.                             | 01% of the maximu     | m frequency                             |  |
|                              | Analog command: 0                               | .2% of the maximur    | n frequency (25°C ±10°C)                |  |
| Frequency setting resolution | Digital: 0,01 Hz; And                           | alog: max. Frequenz   | /400                                    |  |
| Volt./Freq. characteristic   | V/f control (constant                           | torque, reduced tor   | que, free-V/F): base freq. 30 Hz to1000 |  |
|                              | Hz adjustable                                   |                       |                                         |  |
|                              | Sensorless vector co                            | ontrol, Closed loop c | ontrol with motor encoder feedback:     |  |
|                              | base freq. 30 Hz ~ 400 Hz adjustable            |                       |                                         |  |
| Overload capacity            | Dual rating: HD (hea                            | avy duty) : 60 s @ 15 | 50 %                                    |  |
|                              | ND (Normal duty) : 6                            | 60 s @120 %           |                                         |  |
| Acceleration/deceleration    | 0.01 to 3600 second                             | ds, linear and S-curv | e accel/decel,2. Einstellung für second |  |
| time                         | accel/decel setting available                   |                       |                                         |  |
| Starting torque              | 200 % @ 0,5 Hz (sensorless vector control)      |                       |                                         |  |
|                              | Freq. setting                                   | Operator panel        | Up and Down keys / Value settings       |  |
|                              |                                                 | External signal       | 0 to 10 VDC (input impedance 10 k       |  |
|                              |                                                 |                       | Ohms), 4 to 20 mA (input impedance      |  |
|                              |                                                 |                       | 100 Ohms), Potentiometer (1 k to 2 k    |  |
|                              |                                                 |                       | Ohms, 2 W)                              |  |
|                              |                                                 | Via network           | RS485 ModBus RTU, other network         |  |
| Input signal                 |                                                 |                       | option                                  |  |
| input signal                 | FWD/REV run                                     | Operator panel        | Run/Stop (Forward/Reverse run           |  |
|                              |                                                 |                       | change by command)                      |  |
|                              |                                                 | External signal       | Forward run/stop, Reverse run/stop      |  |
|                              |                                                 | Via network           | RS485 ModBus RTU, other network         |  |
|                              |                                                 |                       | option                                  |  |
|                              | Intelligent input term                          | ninal                 |                                         |  |
|                              | Seven terminals, sink/source                    |                       |                                         |  |

|                       | changeable by a short bar                                                    |                                      |  |
|-----------------------|------------------------------------------------------------------------------|--------------------------------------|--|
|                       | 68 functions assignable                                                      |                                      |  |
|                       | Intelligent output terminal                                                  |                                      |  |
|                       | 48 functions assignable                                                      |                                      |  |
| Output signal         | Monitor output (analog)                                                      |                                      |  |
|                       | Pulse train output                                                           |                                      |  |
|                       | (0~10 Vdc, 32 kHz max.)                                                      |                                      |  |
| Alarm output contact  | ON for inverter alarm (1c contacts, both normally open or closed available.) |                                      |  |
|                       | Temperature                                                                  | Operating (ambient): -10 to 50°C /   |  |
|                       |                                                                              | Storage: -20 to 65°C                 |  |
| Operating onvironment | Humidity                                                                     | 20 to 90% humidity (non-condensing)  |  |
| Operating environment | Vibration                                                                    | 5,9 m/s2 (0,6 G), 10 to 55 Hz        |  |
|                       | Location                                                                     | Altitude 1,000m or less, indoors (no |  |
|                       |                                                                              | corrosive gasses or dust)            |  |

## **02.3** Construction of the 3G3MX2

The following figure shows the basic structure of the 3G3MX2 frequency inverter.

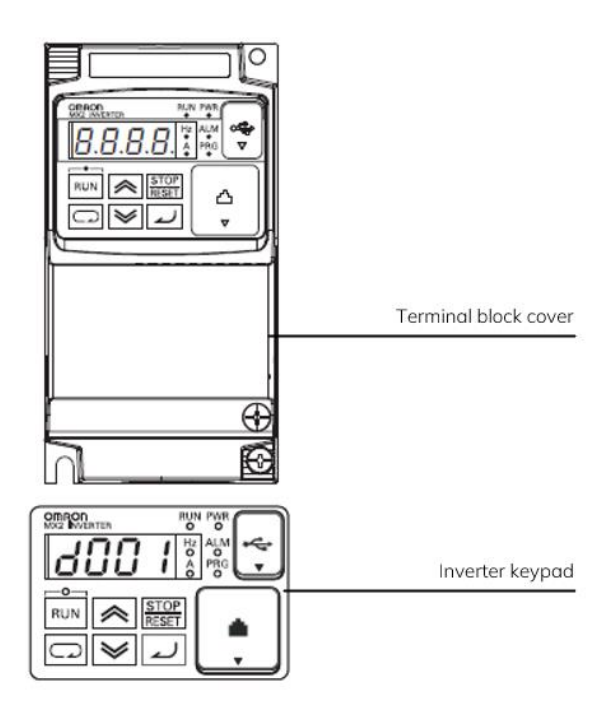

The following figure shows the designation of the parts inside the terminal block cover.

| Modbus-RTU Termination resistor select | ctor switch | Safety function selector switch                              |                            |
|----------------------------------------|-------------|--------------------------------------------------------------|----------------------------|
| OFF<br>(Factory default) ON            |             | Disable<br>(Factory default) Enable                          |                            |
|                                        |             | USB connector (mini-B)                                       |                            |
| Connector for optional board           |             | Connector for Digital Opera                                  | ator (RJ45)                |
| Multi-function contact terminal block  |             | EDM function selector sv<br>P1 terminal<br>(Factory default) | <u>vitch</u><br>EDM output |
| CHARGE indicator                       |             | Control circuit terminal b                                   | lock A<br>lock B           |
|                                        |             | Main circuit terminal bloc                                   | <u>.</u>                   |

| Name                     | Description                                                                        |
|--------------------------|------------------------------------------------------------------------------------|
| Modbus-RTU               | Use this Terminal Resistor selector switch for RS-485 terminals on the control     |
| Termination resistor     | circuit terminal                                                                   |
| selector switch          | block. When this switch is turned ON, the internal 200 [] Resistor is connected.   |
| Safety function selector | Turn this switch ON when using the safety function. Turn OFF the power before      |
| switch                   | turning this switch ON/OFF.                                                        |
| EDM function             | Turn this switch ON when using the EDM output of the safety function. Turn OFF     |
| selector switch          | the power cable before turning this switch ON/OFF.                                 |
|                          | Use this mini-B USB connector to connect a PC. Even when the Inverter is being     |
| USB connector            | operated by a PC, etc., via USB connection, it can still be operated using the     |
|                          | Digital Operator.                                                                  |
| Connector for Digital    | Use this connector to connect the Digital Operator.                                |
| Operator                 |                                                                                    |
| Connector for optional   | Use this connector to mount the optional board. (The optional board will be        |
| board                    | released soon.)                                                                    |
| Control circuit terminal | These terminal blocks are used to connect various digital/analog input and         |
| blocks A and B           | output signals for inverter control.                                               |
| Multi-function contact   | Use this SPDT contact terminal block for relay outputs.                            |
| terminal block           |                                                                                    |
| Main circuit terminal    | Use this terminal block to connect an output to the motor and Bracking Resistor,   |
| block                    | etc. Also, use this terminal block to connect the inverter to the main power       |
| DIOCK                    | supply.                                                                            |
| CHARGE indicator         | This LED indicator is lit if the DC voltage of the main circuit (between terminals |
| (Charge indicator LED)   | P/+2 and N/-) remains approx. 45 V or above after the power has been cut off.      |
|                          | Before wiring, etc. confirm that the Charge LED indicator is turned OFF.           |

# **03** Installation

# 03.1 Mounting of the 3G3MX2

The frequency inverter is intended for vertical wall mounting. The frequency inverter must be installed on a wall surface made of non-flammable material (e.g. metal).

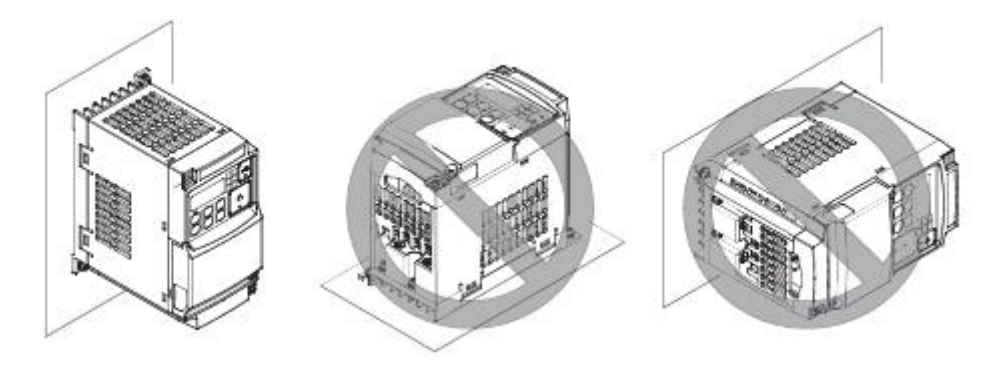

The following mounting distances to other components must be observed to ensure sufficient ventilation.

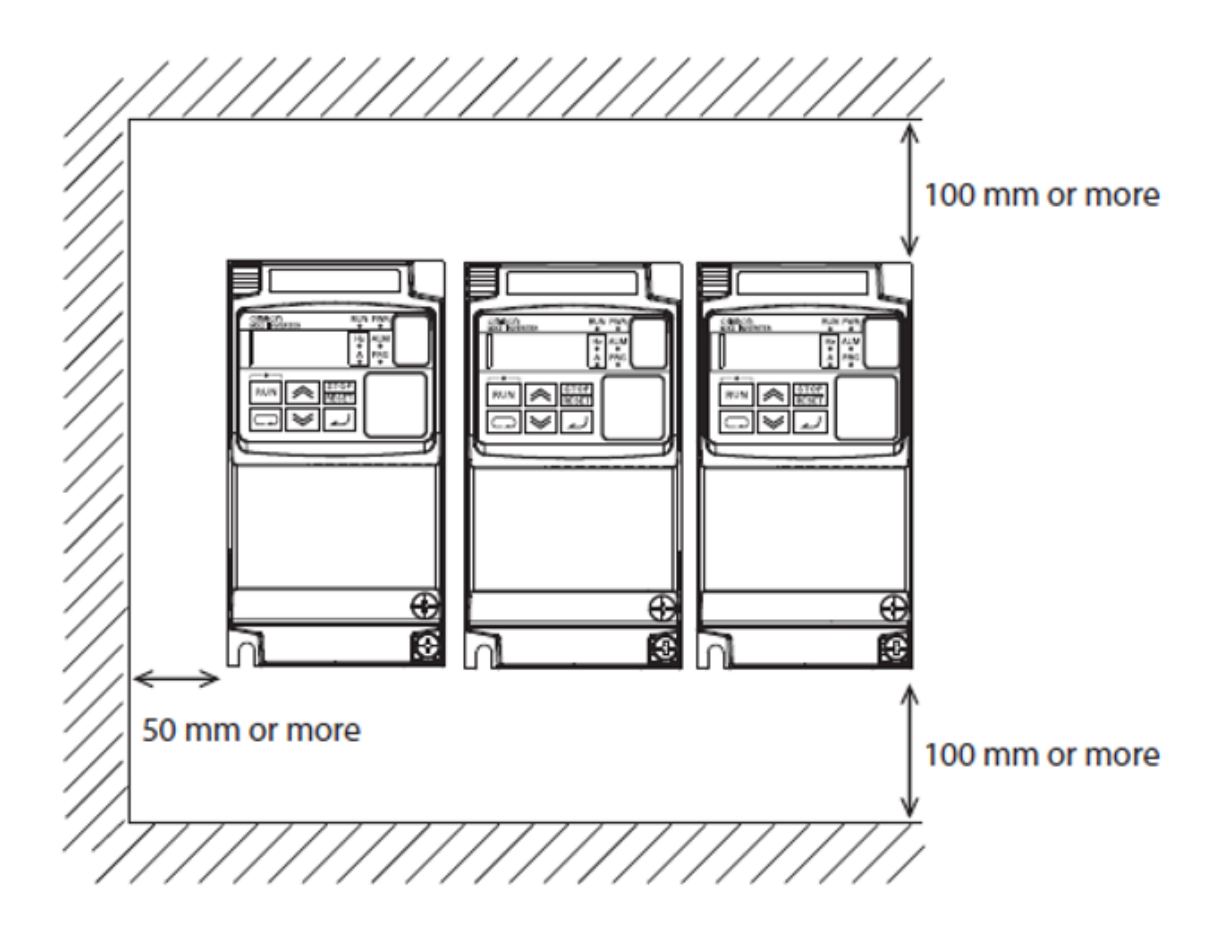

## **03.2** Installation/removal method of the terminal block cover

Disassemble the terminal block cover in the following steps:

- 1. Loosen the screw(s) securing the terminal block cover.
- 2. Press the terminal block cover in the direction of the arrow and lift it down to remove it.

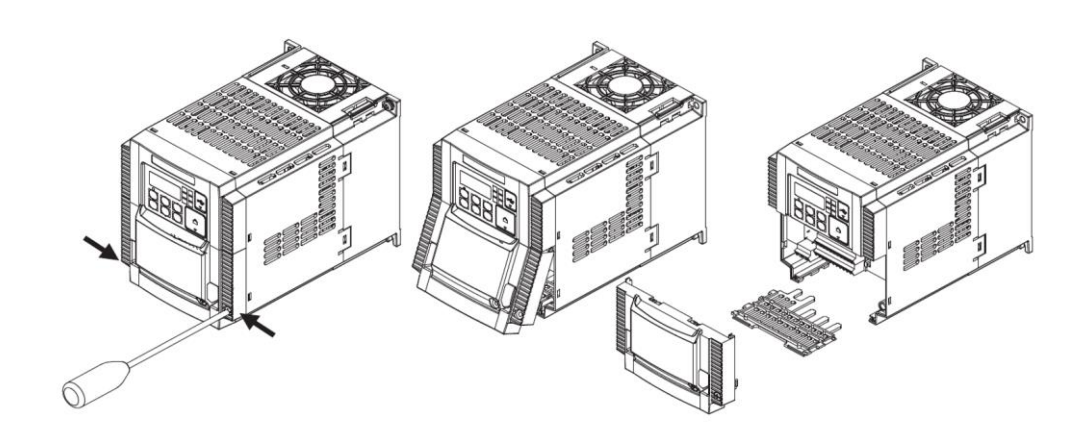

### 03.3 Wiring of the 3G3MX2

#### Power connections

Initially, it must be determined whether the frequency inverter used requires a three-phase power supply only with terminals [R/L1], [S/L2] and [T/L3] or a single-phase power supply only with terminals [L1] and [N]. The corresponding connections can be seen in the figure below.

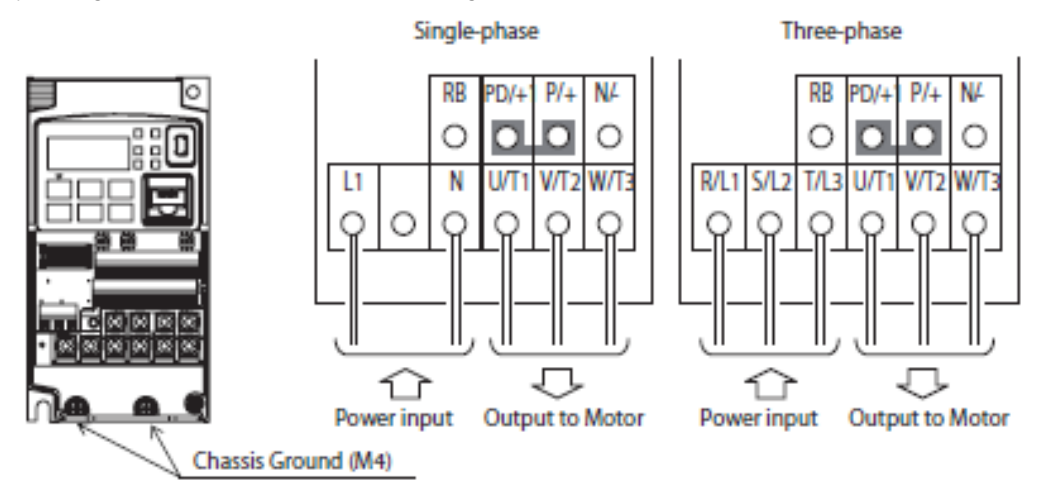

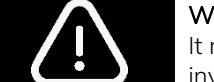

#### WARNING: Do not connect AC voltage to output terminals

It must be ensured that no AC voltage is connected to the output terminals. Otherwise, the inverter may be damaged and there is a risk of injury and/or fire.

#### Logic control wiring

Before wiring the logic controller, a power-up test must be performed (see chapter 04 Commissioning).

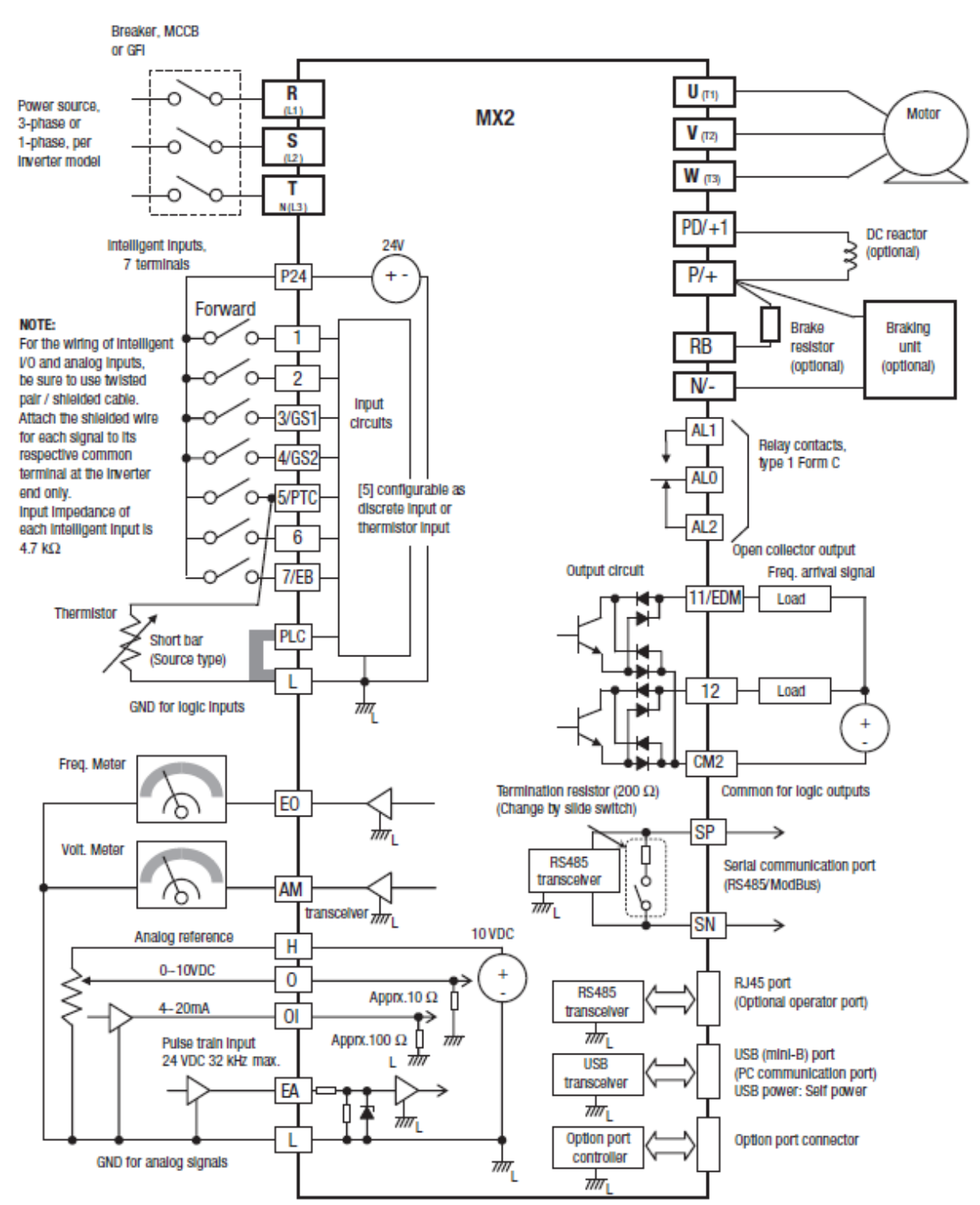

# **03.4** Wiring of the SPINOGY X22 to the MX2

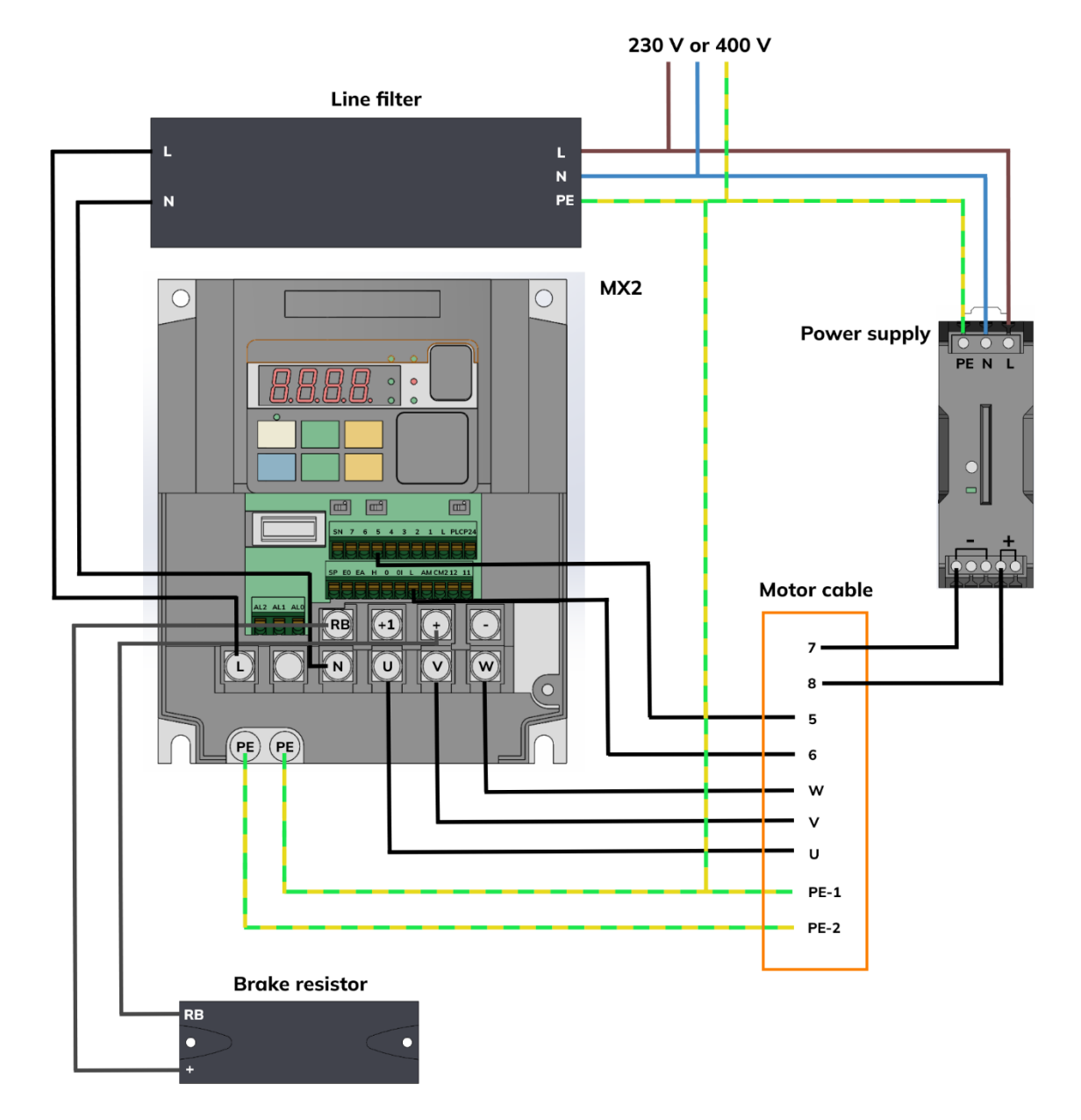

### Circuit diagram SPINOGY X22 air-cooled

## Circuit diagram SPINOGY X22 liquid-cooled

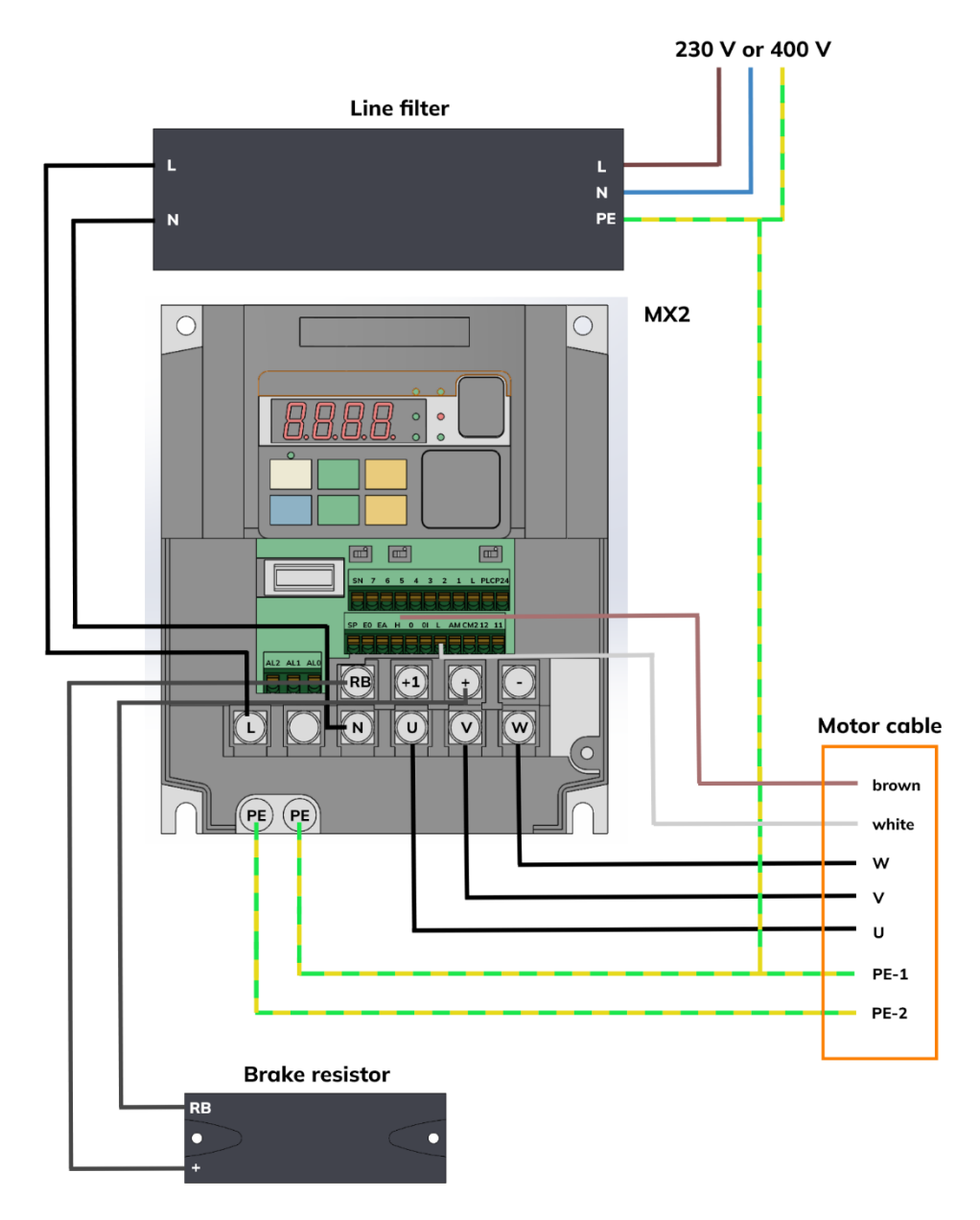

# 04 Commissioning

### 04.1 Power-up test

After wiring the frequency inverter and motor, the power-up test follows. The procedure that follows is designed for the first-time use of the drive. Please verify the following conditions before conducting the power-up test:

- The inverter is new, and is securely mounted to a non-flammable vertical surface.
- The inverter is connected to a power source and a motor.
- No additional wiring of the inverter connectors or terminals has been done.
- The motor is securely mounted, and is not connected to any load.

#### Powering the inverter

After switching on the inverter, the following events should occur:

- The POWER LED will illuminate.
- The numeric (7-segment) LEDs will display a test pattern, then stop at 0.0.
- The Hz LED will be ON..

If the motor starts running unexpectedly or any other problem occurs, press the STOP key. Only if necessary, should you remove power to the inverter as a remedy.

**Note:** If an already programmed frequency inverter was purchased, the LEDs may illuminate differently than as indicated above.

### 04.2 Using the front panel keypad

The display is used for programming the inverter's parameters, as well as monitoring specific parameter values during operation.

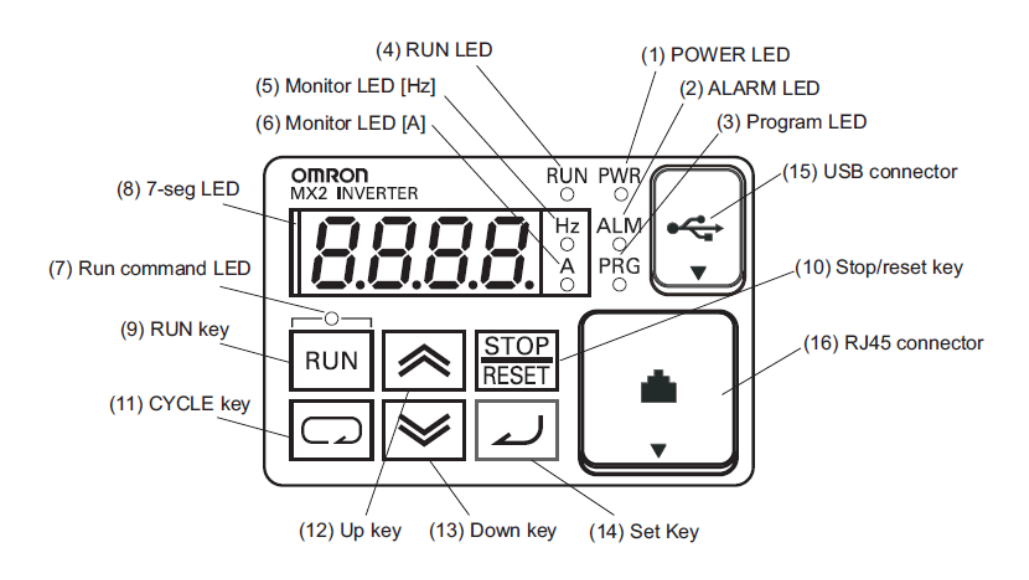

| Items                           | Contents                                                                                                    |
|---------------------------------|----------------------------------------------------------------------------------------------------|
| (1) POWER LED                   | Turns ON (Green) while the inverter is powered up.                                                                                                    |
| (2) ALARM LED                   | Turns ON (Red) when the inverter trips.                                                                                                    |
| (3) Programm LED                | <ul> <li>Turns ON (Green) when the display shows<br/>changeable parameter.</li> <li>Blinks when there is a mismatch in setting.</li> </ul>                                                                                                    |
| (4) RUN LED                     | Turns ON (Green) when the inverter is driving the motor.                                                                                                    |
| (5) Monitor LED [Hz]            | Turns ON (Green) when the displayed data is current related.                                                                                                    |
| (6) Monitor LED [A]             | Turns ON (Green) when the displayed data is current related.                                                                                                    |
| (7) RUN command LED             | Turns ON (Green) when a Run command is set to the operator. (Run key is effective.)                                                                                                    |
| (8) 7-seg LED                   | Shows each parameter, monitors etc.                                                                                                    |
| (9) RUN key Makes inverter run. |                                                                                                    |
| (10) STOP/RESET key             | <ul> <li>Makes inverter decelerates to a stop.</li> <li>Reset the inverter when it is in trip situation.</li> </ul>                                                                                                    |
| (11) CYCLE key                  | <ul> <li>Go to the top of next function group, when a function mode is shown.</li> <li>Cancel the setting and return to the function code, when a data is shown.</li> <li>Moves the cursor to a digit left, when it is in digit-to-digit setting mode.</li> <li>Pressing for 1 second leads to display data of d001, regardless of current display.</li> </ul> |
| (12) Up key<br>(13) Down key    | <ul> <li>Increase or decrease the data.</li> <li>Pressing the both keys at the same time gives you<br/>the digit-to-digit edit.</li> </ul>                                                                                                    |
| (14) SET key                    | Go to the data display mode when a function code is<br>shown.<br>• Stores the data and go back to show the function<br>code, when data is shown.<br>• Moves the cursor to a digit right, when it is in digit-<br>to-digit display mode.                                                                                                    |
| (15) USB connector              | Connect USB connector (mini-B) for using PC communication.                                                                                                    |
| (16) R 45 connector             | Connect RI45 jack for remote operator.                                                                                                    |

# **04.3** Function groups of the parameters

The parameters are divided into individual function groups. The term function applies to both monitoring modes and parameters. These are all accessible through function codes that are primary 4-character codes. The various functions are separated into related groups identifiable by the left-most character, as the table shows.

| Function group | Type (category) of function      | Mode to access |
|----------------|----------------------------------|----------------|
| d              | Monitoring functions             | Monitor        |
| F              | Main profile parameters          | Program        |
| А              | Standard functions               | Program        |
| b              | Fine tuning functions            | Program        |
| С              | Intelligent terminal functions   | Program        |
| Н              | Motor constant related functions | Program        |
| Р              | Pulse train input, torque, Drive | Program        |
|                | Programming, and                 |                |
|                | communication                    |                |
|                | related functions                |                |
| U              | User selected parameters         | Program        |
| E              | Error codes                      | -              |

### 04.4 Keypad navigation map

The programming of the MX2 can be done via the keypad. Only the following keys on the front keypad are required for programming:

| C | CYCLE key |
|---|-----------|
| 2 | SET key   |
| * | Up key    |
| * | Down key  |

The following figure explains the procedure for navigating through the function groups and their parameters, as well as setting parameters.

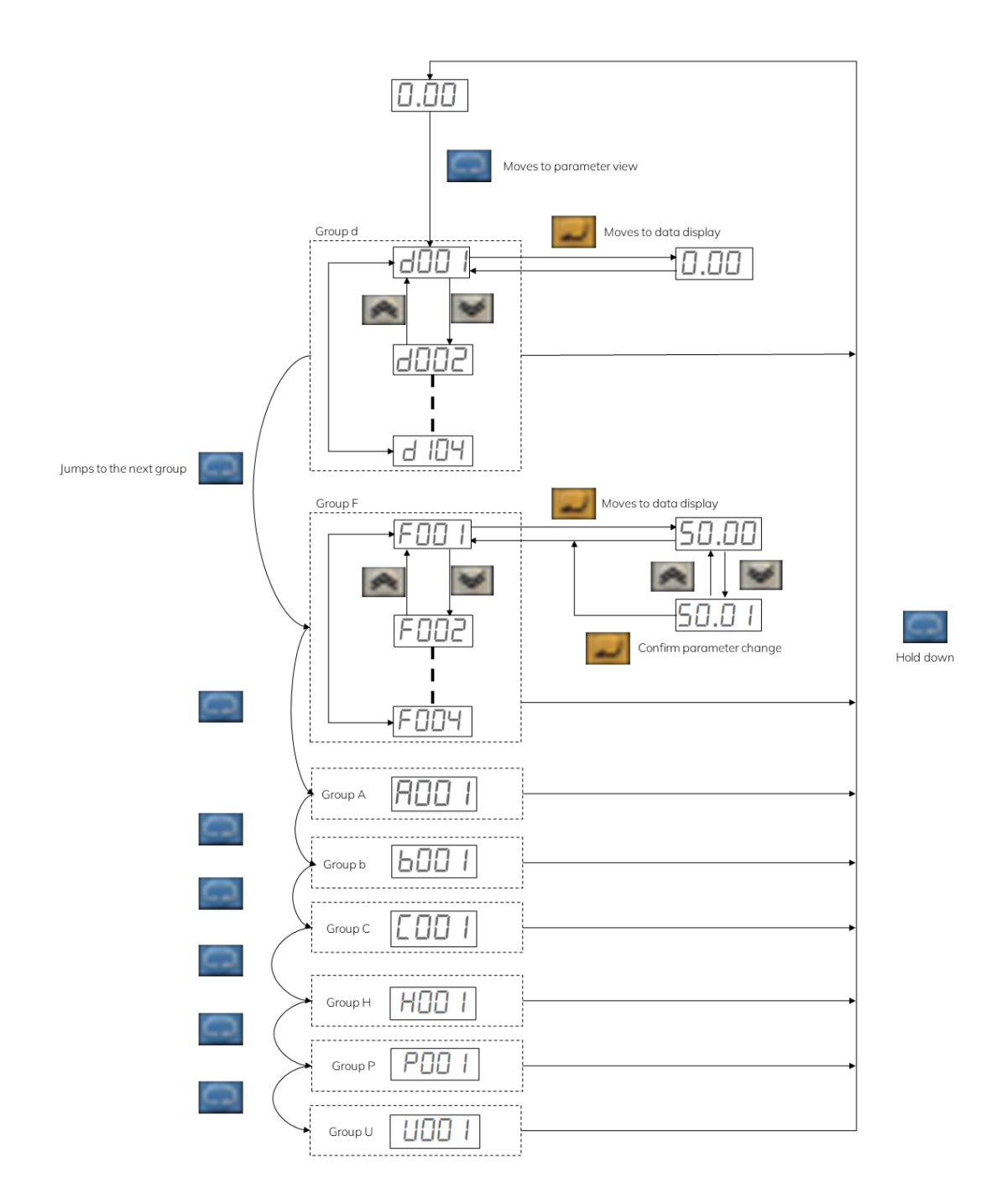

## 04.5 Important parameters

The parameters for operating a SPINOGY spindle can be taken from the corresponding parameter list (available from SPINOGY). This includes a useful selection of the respective parameters. In case one of the parameters should be programmed differently, the following table lists the most important parameters with the respective option possibility. In addition, these parameters must be programmed before starting the spindle for the first time, if an unprogrammed frequency converter has been purchased from SPINOGY.

#### Base parameters

| Func. code | Name                             | Description                                                                                                    |
|------------|----------------------------------|----------------------------------------------------------------------------------------------------|
| A001       | Frequency reference selection    | Eight options; select codes:<br>00 VR (Digital Operator)<br>01Terminal<br>02Operator (F001)<br>03ModBus (RS485)<br>04Option<br>06Pulse train frequency<br>07EzSQ (Drive programming)<br>10Math (operator function result) |
| A002       | Run command selection            | Five options; select codes:<br>01Terminal<br>02Operator (F001)<br>03ModBus (RS485)<br>04Option                                                                                                    |
| A003       | Base frequency                   |                                                                                                    |
| A004       | Maximum frequency                | See type plate spindle                                                                                                    |
| B012       | Rated current                    |                                                                                                    |
| F001       | Output frequency setting/monitor | Standard default target frequency that determines<br>constant motor speed, range is 0.0 / start<br>frequency to maximum frequency (A004)                                                                                  |
| F002       | Acceleration time                | 0.00 bis 3600.00                                                                                                    |
| F003       | Deceleration time                |                                                                                                    |
| H004       | Motor pole number selection      | See type plate spindle                                                                                                    |

#### Parameters for braking resistor

The following parameters must be set when using an external braking resistor. The parameters can be taken from the parameter list when using a SPINOGY braking resistor or must be set according to the specifications of the braking resistor used.

| Func. code | Name                                              | Description                                                                                                    |
|------------|---------------------------------------------------|----------------------------------------------------------------------------------------------------|
| B090       | Usage rate of regenerative braking function       | Selects the rate of use (in %) of the regenerative<br>braking resistor per 100 sec. intervals, range is<br>0.0 to 10.0%.<br>0%: Function disabled |
| B095       | Regenerative braking function operation selection | Three option codes:<br>00 OFF (Disabled)<br>01 RUN-ON (Enabled) (Disabled during stop)<br>02 Alws-ON (Enabled during stop)                        |
| B097       | BRD resistor                                      | Ohmic value of the braking resistor connected to the drive 100.0 to 600.0 $\boldsymbol{\Omega}$                                                   |

#### Parameters for DC-Brake

Compared to the normal deceleration to stop, the DC braking function provides additional stopping torque. This setting is recommended by SPINOGY because in case of an emergency stop, the spindle is decelerated faster.

| Func. code | Name                           | Description                                                                                                    |
|------------|--------------------------------|----------------------------------------------------------------------------------------------------|
| A051       | DC injection braking selection | Three options, select codes:<br>00 OFF (Disabled)<br>01 ON (Enabled)<br>02 ON (Freq.) (Frequency control [A052]) |

#### Parameters for PTC-Thermistor

SPINOGY spindles are equipped with a PTC in the base configuration. To parameterize this in the frequency inverter, the following values are necessary.

| Func. code | Name                                         | Description                                       |
|------------|----------------------------------------------|---------------------------------------------------|
| C005       | Multi-function input [5] [PTC<br>assignable] | 19: PTC-Thermistor                                |
| C085       | Thermistor adjustment                        | Scale factor of PTC input. Range is 0.0 to 200.0% |

### 04.6 First operation of the spindle

When the basic parameters have been programmed and the spindle has been properly connected, the entire system is ready for use. To start a first test run via the keypad, parameter A001 must be set to the value 02 and parameter A002 must also be set to the value 02. The following steps must be carried out for the first spindle start:

- 01. Verify the power LED is ON. If not, check the power connections.
- 02. Verify the Run Key Enable LED is ON. If it is OFF, check the A002 setting.
- 03. Make sure the spindle is disconnected from any mechanical load.
- 04. Parameter F001 must be called up and checked whether it shows 0.00. If not, press the key 👿 to decrease the value.
- 05. Now the RUN key on the keypad can be pressed. The "RUN" LED lights up.
- 06. The key 🔊 must be pressed for a few seconds. The motor should start.
- 07. Press the  $\overline{\text{STOP}}$  key to stop the motor rotation.

# **05** Troubleshooting

This chapter gives a brief overview of possible errors and their causes that may occur during operation with the MX2 frequency inverter. For a detailed explanation, refer to OMRON's MX2 Operation Manual.

# 05.1 Error codes

An error code will appear on the display automatically when a fault causes the inverter to trip. An error is represented in the following form.

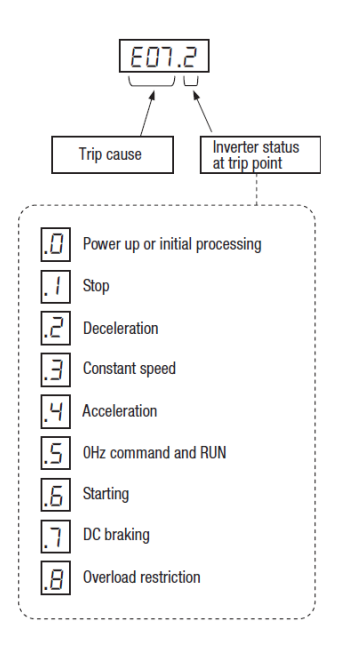

The following table lists the error codes, their designation and the causes of each error.

| Error Code | Name                                       | Cause(s)                                                                                                    |
|------------|--------------------------------------------|----------------------------------------------------------------------------------------------------|
| E01        | Over-current event while at constant speed | The inverter output was short-circuited, or the<br>motor shaft is locked or has a heavy load.<br>These conditions cause excessive current for<br>the inverter, so the inverter output is turned<br>OFF.<br>The dual-voltage motor is wired incorrectly.                                                                                                    |
| E02        | Over-current event during deceleration     |                                                                                                    |
| E03        | Over-current event during acceleration     |                                                                                                    |
| E04        | Over-current event during other conditions |                                                                                                    |
| E05        | Motor overload protection                  | When a motor overload is detected by the<br>electronic thermal function, the inverter trips<br>and turns OFF its output.<br>Check that the thermal model is properly set in<br>parameter b012, b013, b910, b911and b912.<br>Check if the application can accept softer acceleration<br>rates to minimize peak currents F002/F202/A092/A292.<br>Check if motor parameters are not correctly set<br>(H020 to H034 or H005), depending in motor<br>control method (A044/A244). |

| E06 | Braking resistor overload protection | When the BRD operation rate exceeds the setting of "b090", this protective function shuts off the inverter output and displays the error code.                                                                                  |
|-----|--------------------------------------|----------------------------------------------------------------------------------------------------|
| E07 | Over-voltage protection              | When the DC bus voltage exceeds a threshold, due to regenerative energy from the motor.                                                                                                    |
| E08 | EEPROM error                         | When the built-in EEPROM memory has problems<br>due to noise or excessive temperature,<br>the inverter trips and turns OFF its output to the<br>motor.                                                                          |
| E09 | Under-voltage error                  | A decrease of internal DC bus voltage below a<br>threshold results in a control circuit fault. This<br>condition can also generate excessive motor<br>heat or cause low torque. The inverter trips and<br>turns OFF its output. |
| E10 | Current detection error              | If an error occurs in the internal current detection<br>system, the inverter will shut off its output<br>and display the error code.                                                                                            |
| E11 | CPU error                            | A malfunction in the built-in CPU has occurred,<br>so the inverter trips and turns OFF its output to<br>the motor.                                                                                                    |
| E12 | External trip                        | A signal on an intelligent input terminal<br>configured as EXT has occurred. The inverter<br>trips and turns OFF the output to the motor.                                                                                       |
| E13 | USP                                  | When the Unattended Start Protection (USP)<br>is enabled, an error occurred when power is<br>applied while a Run signal is present. The<br>inverter trips and does not go into Run Mode<br>until the error is cleared.          |
| E14 | Ground fault                         | The inverter is protected by the detection of<br>ground faults between the inverter output and<br>the motor upon during powerup tests. This<br>feature protects the inverter, and does not protect<br>humans.                   |

| E15 | Input over-voltage               | The inverter tests for input over-voltage after<br>the inverter has been in Stop Mode for 100 seconds.<br>If an over-voltage condition exists, the<br>inverter enters a fault state. After the fault is<br>cleared, the inverter can enter Run Mode again.                                                                                                    |
|-----|----------------------------------|----------------------------------------------------------------------------------------------------|
| E21 | Inverter thermal trip            | When the inverter internal temperature is above<br>the threshold, the thermal sensor in the inverter<br>module detects the excessive temperature of<br>the power devices and trips, turning the inverter<br>output OFF.                                                                                                    |
| E22 | CPU communication error          | When communication between two CPU fails, inverter trips and displays the error code.                                                                                                    |
| E25 | Main circuit error               | The inverter will trip if the power supply establishment<br>is not recognized because of a malfunction<br>due to noise or damage to the main<br>circuit element.                                                                                                    |
| E30 | Driver error                     | If instantaneous overcurrent occurs the Inverter<br>will shut off IGBT's output to protect the main<br>circuit element. After tripping due this protective<br>function the inverter cannot retry the operation.                                                                                                    |
| E35 | Thermistor                       | When a thermistor is connected to terminals [5]<br>and [L] and the inverter has sensed the temperature<br>is too high, the inverter trips and turns<br>OFF the output.                                                                                                    |
| E36 | Braking error                    | When "01" has been specified for the Brake<br>Control Selection (b120), the inverter will trip if<br>it cannot receive the braking confirmation signal<br>within the Brake Wait Time for Confirmation<br>(b124) after the output of the brake release signal.<br>Or when the output current doesn't reach<br>the brake release current (b126) during the<br>brake wait time for release (b121) |
| E37 | Safe Stop                        | Safe stop signal is given.                                                                                                    |
| E38 | Low-speed<br>overload protection | If overload occurs during the motor operation at<br>a very low speed, the inverter will detect the<br>overload and shut off the inverter output.                                                                                                    |

| E40         | Operator connection                                                                                         | When the connection between inverter<br>and operator keypad failed, inverter trips and<br>displays the error code.                                                                                                    |
|-------------|----------------------------------------------------------------------------------------------------|----------------------------------------------------------------------------------------------------|
| E41         | Modbus communication<br>error                                                                               | When "trip" is selected (C076=00) as a behavior in case of communication error, inverter trips when timeout happens.                                                                                                    |
| E43         | Drive Programming invalid instruction                                                                       | The program stored in inverter memory has<br>been destroyed, or the PRG terminal was<br>turned on without a program downloaded to the<br>inverter.                                                                                                    |
| E44         | Drive Programming<br>nesting count error                                                                    | Subroutines, if-statement, or for-next loop are nested in more than eight layers                                                                                                    |
| E45         | Drive Programming<br>instruction error                                                                      | Inverter found the command which cannot be executed.                                                                                                    |
| E50 bis E59 | Drive Programming user<br>trip (0 to 9)                                                                     | When user -defined trip happens, inverter trips and displays the error code.                                                                                                    |
| E60 bis E69 | Option errors (error in<br>connected<br>option board, the<br>meanings change upon<br>the connected option). | These errors are reserved for the option board.<br>Each option board can show the errors for a different<br>meaning To check the specific meaning,<br>please refer to the corresponding option<br>board user manual and documentation.                                 |
| E80         | Encoder disconnection                                                                                       | If the encoder wiring is disconnected, an<br>encoder connection error is detected, the<br>encoder fails, or an encoder that does not<br>support line driver output is used, the inverter<br>will shut off its output and display the error<br>code shown on the right. |
| E81         | Excessive speed                                                                                             | If the motor speed rises to "maximum frequency<br>(A004) x overspeed error detection level (P026)"<br>or more, the inverter will shut off its output and<br>display the error code shown on the right.                                                                 |
| E83         | Positioning range error                                                                                     | If current position exceeds the position range specification (P072-P073), the inverter will shut off its output and display the error code.                                                                                                    |

It is recommended not to acknowledge an error until the cause of the error has been found, to avoid greater damage. If the cause is not found, please contact SPINOGY.

An error can be acknowledged by pressing the STOP/RESET key, and the frequency inverter can be reset to the initial state.

# **05.2** Restoring factory settings

The MX2 frequency inverter can be reset to the original factory/default settings. To initialize the inverter, follow the steps below.

- 01. Select initialization mode in b084.
- 02. If b084 = 02, 03 or 04, select initialization target data in b094.
- 03. If b084 = 02, 03 or 04, select country code in b085.
- 04. Set 01 in b180.
- 05. After successful initialization, the display jumps to d001.

| Func. code | Name                                  | Description                                                                                                    |
|------------|---------------------------------------|----------------------------------------------------------------------------------------------------|
| b084       | Initialization<br>selection           | <ul> <li>Select initialized data, five option codes:</li> <li>00 no (Clears the trip monitor)</li> <li>01 Trip data (Initializes data)</li> <li>02 Parameters (Clears the trip monitor and initializes data)</li> <li>03 Trip+Param (Clears the trip monitor and parameters)</li> <li>04 Trp+Prm+EzSQ (Clears the trip monitor, parameters and Drive program)</li> </ul> |
| b094       | Initialization target<br>data         | Select initialized parameters, four option codes:<br>• 00 All<br>• 01 All parameters with the exception of input/<br>output terminals and communication<br>• 02 Only parameters registered in U***<br>• 03 All parameters except those registered in<br>U*** and b037                                                                                                    |
| b085       | Initialization<br>parameter selection | Select initial data for initialization:<br>• 00 JPN<br>• 01 EUR                                                                                                    |
| b180       | Initialize trigger                    | This is to perform initialization by parameter input<br>with b084, b085 and b094.<br>Two option codes:<br>00 No action<br>01 Initialize                                                                                                    |

©SPINOGY GmbH

Rev.07/2022